2021-11-19

김진환

발표자료 제작 자동화 입문자를 위한 기록

Rpresentation 으로 발표자료 만들기

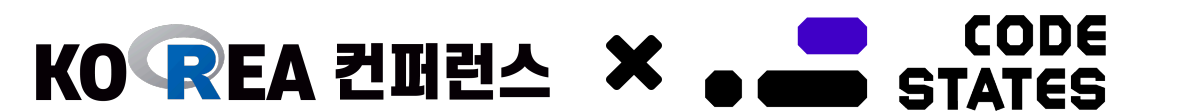

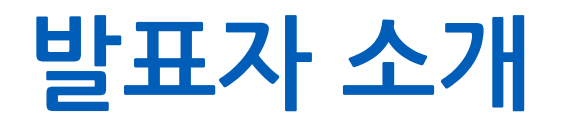

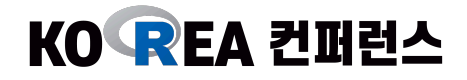

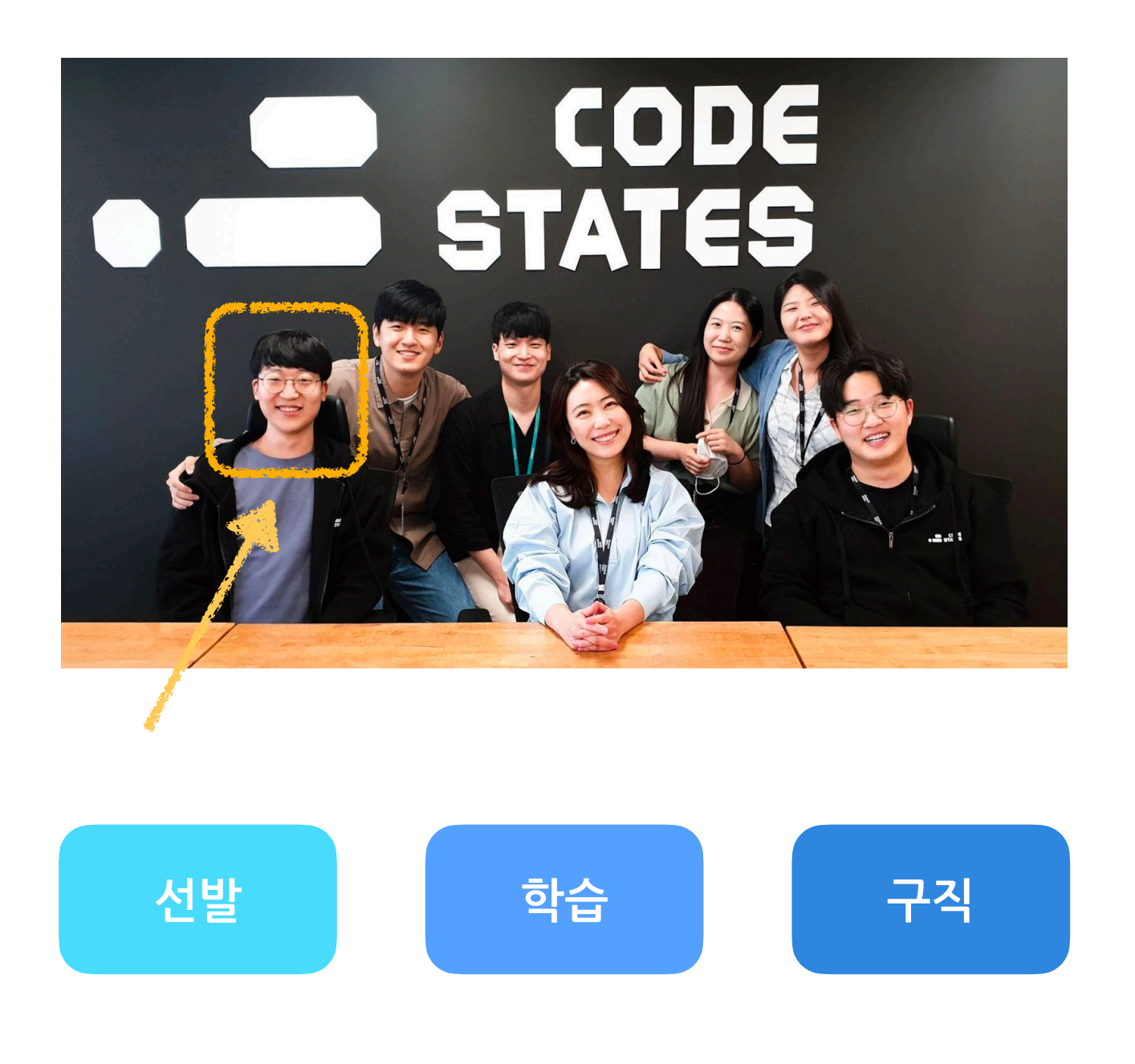

#### 어떤 사람이 잠재력을 잘 발휘 할 수 있을까?

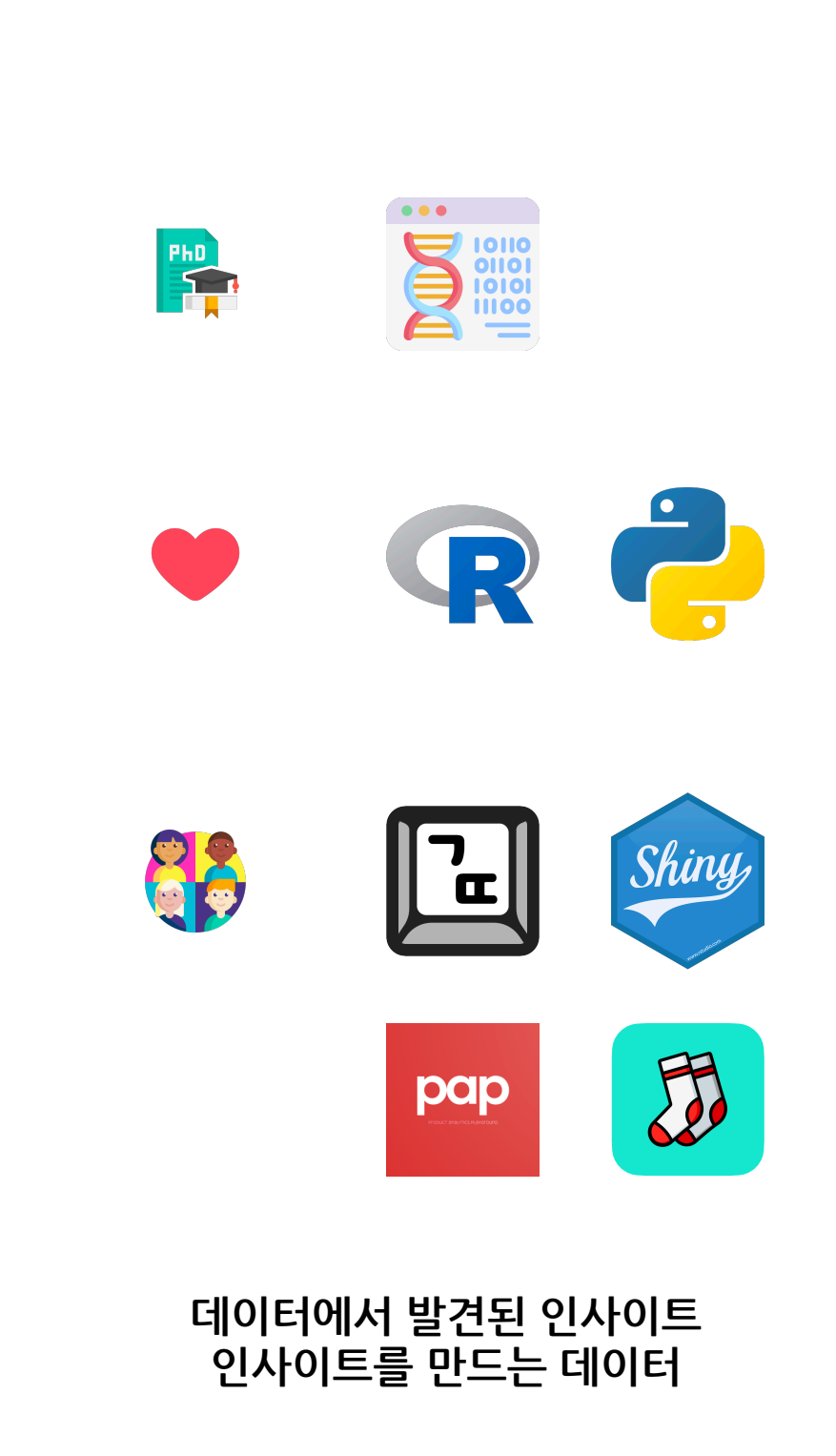

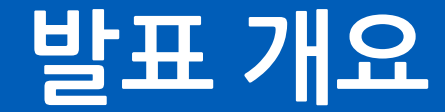

데이터의 시대가 성큼 다가왔습니다.

그만큼 **데이터 과학자 / 분석가의 역량**도 더 더욱 중요해지고 있는데요.

시간을 들여서 만든 결과물들을 더 잘 풀어내기 위한 "스토리텔링"은 주요 역량들 중 하나입니다.

ggplot을 위시한 여러 기능들은 R이 스토리텔링에 큰 장점을 가지게 해주었 습니다.

그럼 남은 것은 <mark>스토리텔링을 효율적</mark>으로 하게 하는 방법일텐데요.

여러 방법들중, 이전에 경험이 없던 분들에게 도움이 될 수 있는 Rpresentation (Rpres) 사용기를 공 유합니다. 주요 내용 DDDM 효율적인 스토리텔링 Rpresentation 사용기 마무리

#### 들으면 좋은 사람

- 정기적으로 데이터를 설명하는 사람
- R린이
- Rpresentation 기능에 관심 있는 사람

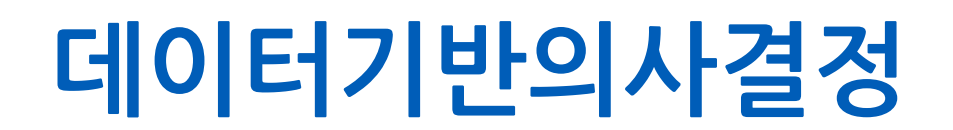

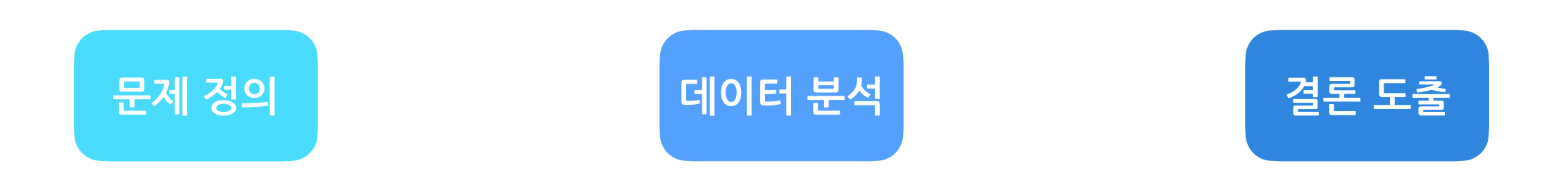

#### **Data Driven Decision Making**

KO REA 컨퍼런스

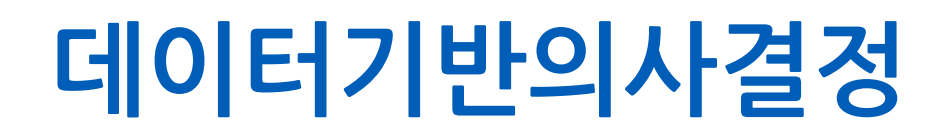

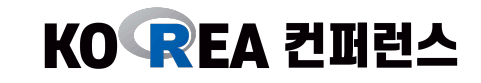

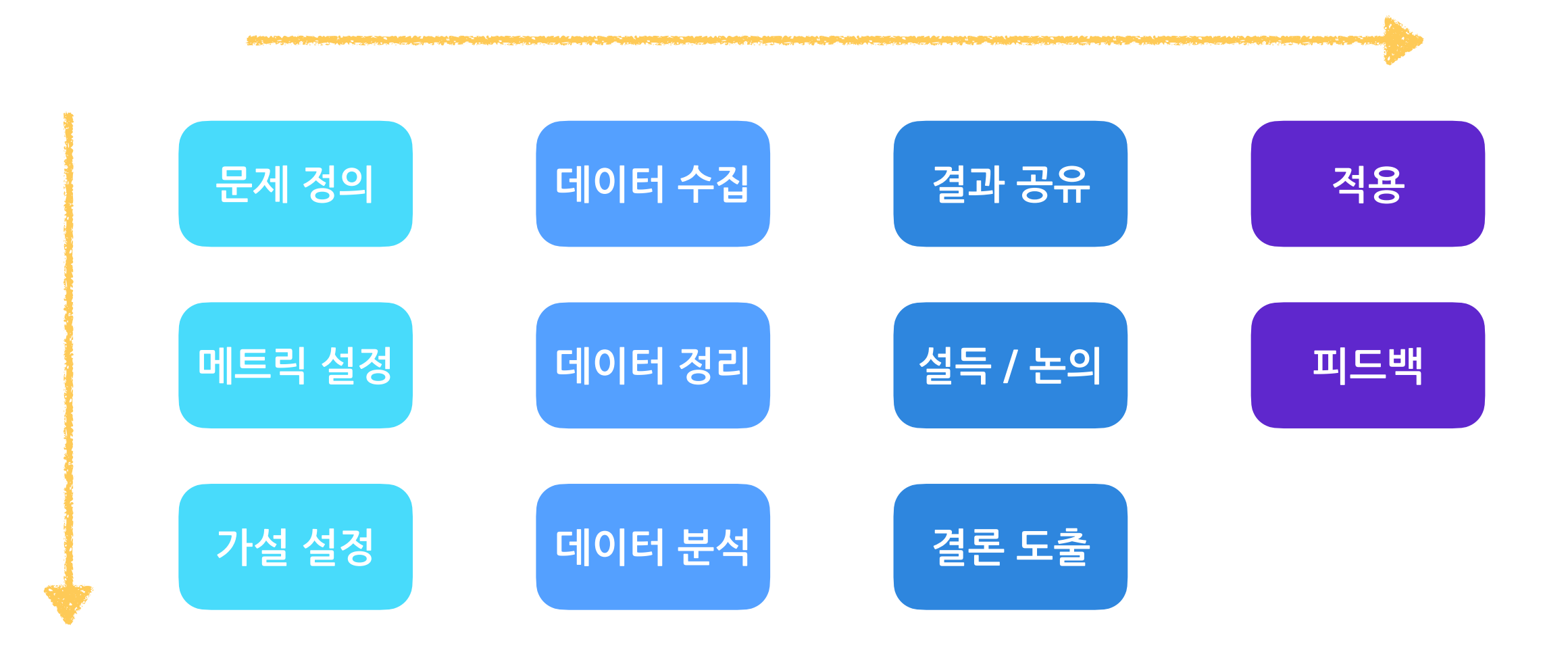

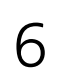

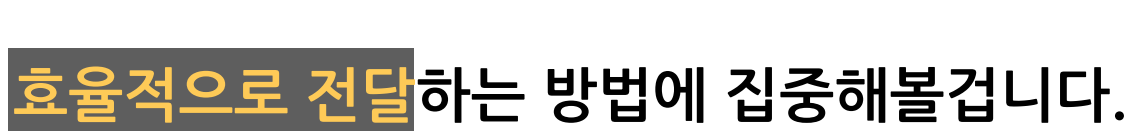

#### 열심히 분석한 결과 인사이트를

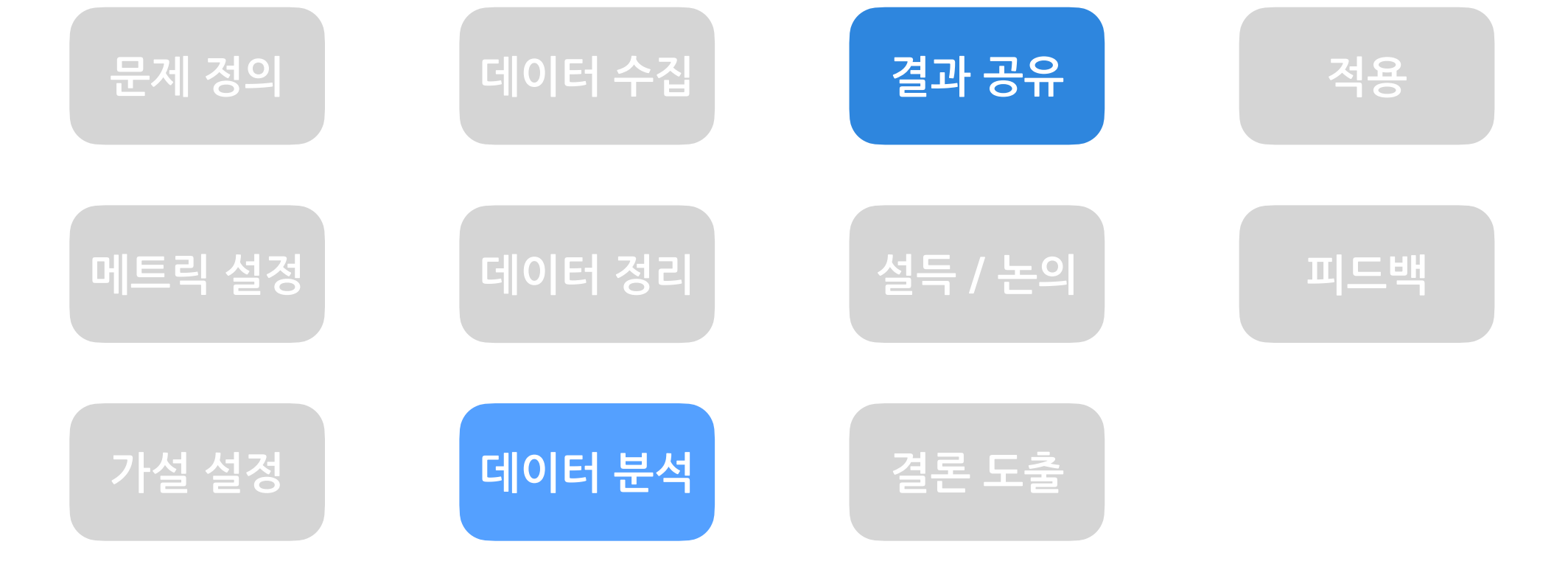

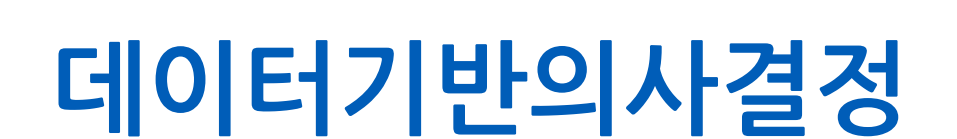

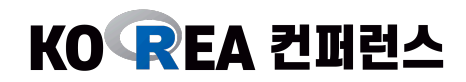

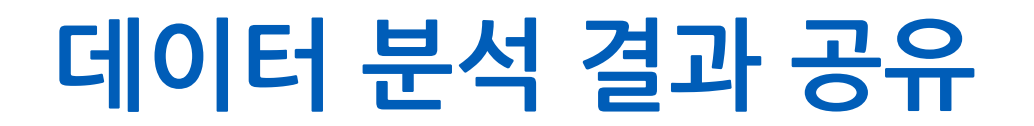

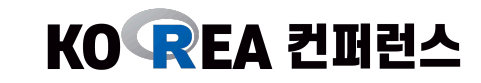

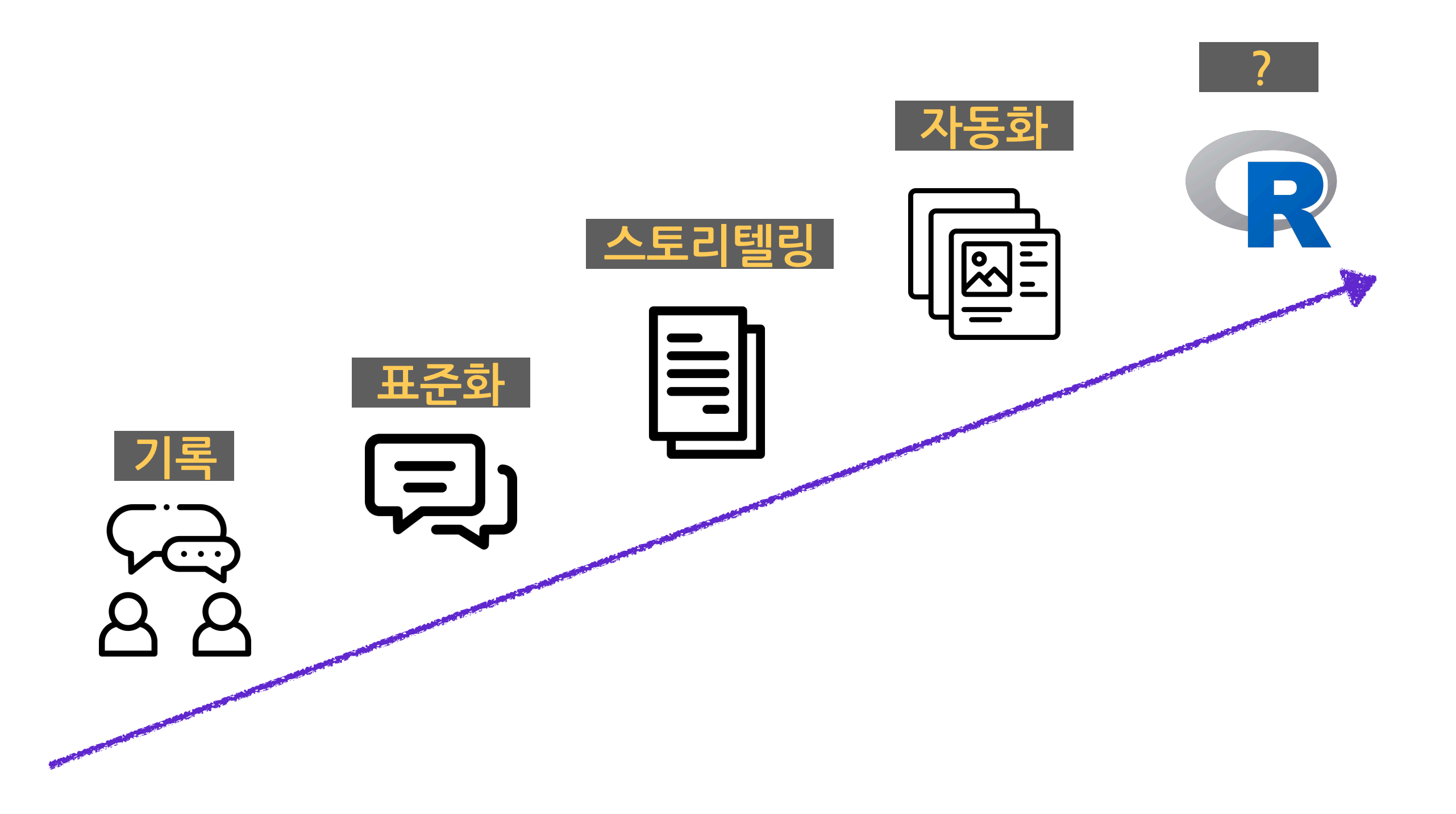

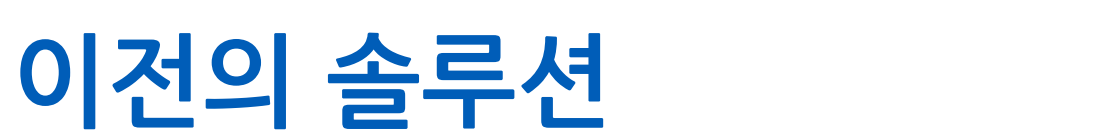

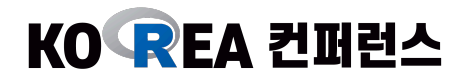

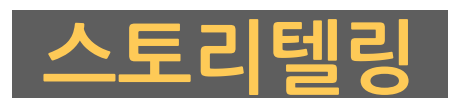

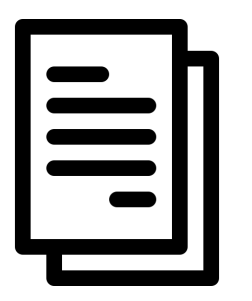

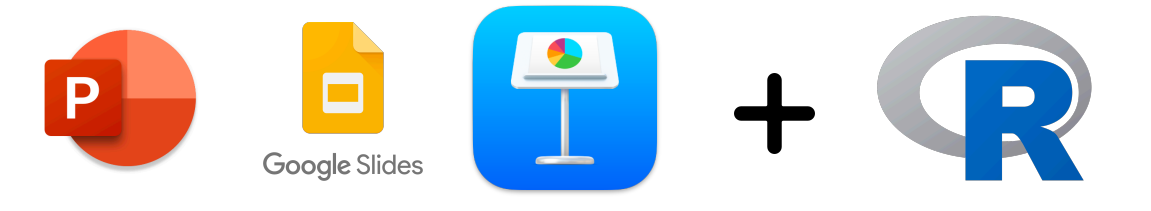

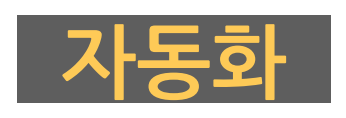

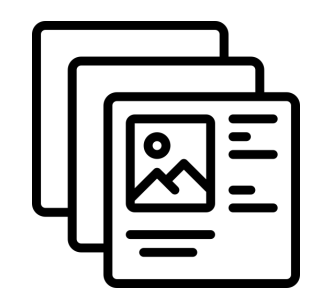

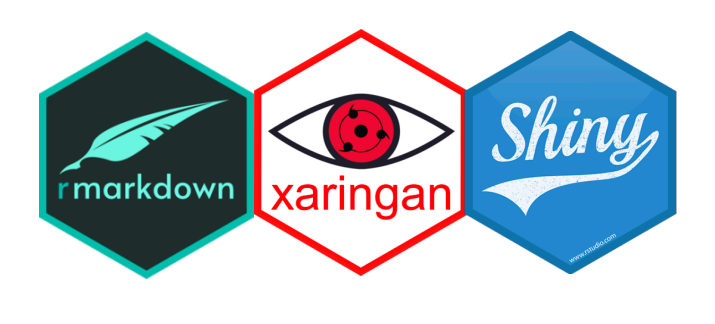

이 셋을 이미 잘 사용중이시라면, 쭉 사용하셔도 됩니다.

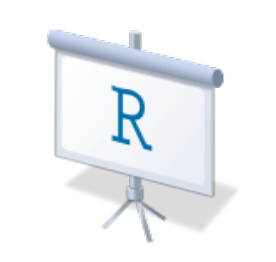

그러나 아직 이 셋을 모른다면...?

## Hello World

R, Rstudio의 버전이 최신인지 확인

21년 10월 30일, macOS 기준으로 - RStudio: **2021.09.0+351** - R: **4.1.1** 

windows도 크게 차이는 없음

| 🗯 RStudio      | File                        | Edit     | Code     | View | Plots | Sess         | sion | Build       | Debug     | Profile | Tools | Window | Help |
|----------------|-----------------------------|----------|----------|------|-------|--------------|------|-------------|-----------|---------|-------|--------|------|
| •••            | New I                       | File     |          |      |       | >            | R    | Script      |           | Ω₩Ν     |       |        |      |
| 📲 📲 😻 🚽 📲      | New                         | Project. |          |      |       |              | R    | Noteboo     | k         |         |       |        |      |
| Console Jobs × | Open                        | File     |          |      |       | жo           | R    | Markdow     | /n        |         |       |        |      |
| <u> </u>       | Open                        | File in  | New Colu | umn  |       |              | Ch   | in Mah      | 4.000     |         |       |        |      |
|                | Recei                       | nt Files |          |      |       | >            | Pli  | umber Al    | Арр<br>РІ |         |       |        |      |
| R version 4    | Open                        | Project  | t        |      |       |              |      |             |           |         |       |        |      |
| Copyright (    | Open Project in New Session |          |          |      |       | C            | File |             |           |         |       |        |      |
|                | Recent Projects             |          |          |      |       | >            | He   | Header File |           |         |       |        |      |
| R is free so   | Impoi                       | rt Datas | set      |      |       | >            |      |             |           |         |       |        |      |
| You are wel    |                             |          |          |      |       |              | Ma   | arkdown     | File      |         |       |        |      |
| Type 'licen:   | Save                        | ۵s       |          |      |       | њ 2          |      |             |           |         |       |        |      |
| Natural 1      | Save                        | All      |          |      | ~     | ⊂ <b>ж</b> S | Ja   | vaScript    | File      |         |       |        |      |
|                | Dubli                       | - h      |          |      |       |              | D    | 3 Script    |           |         |       |        |      |
| R is a coll    | Publis                      | 511      |          |      |       |              | Pv   | thon Scr    | ript      |         |       |        |      |
| Type 'contr    | Print.                      |          |          |      |       |              | Sh   | nell Scrip  | t         |         |       |        |      |
| citation()     | Close                       | :        |          |      |       | жw           | so   | QL Script   |           |         |       |        |      |
| Type 'demo()   | Close                       | All      |          |      | 1     | Դ₩₩          | St   | an File     |           |         |       |        |      |
| 'help.start    | Close                       | All Exc  | ept Curr | ent  | 7.1   | רא ש¥ ∂      | Te   | ext File    |           |         |       |        |      |
| Type 'q()'     | Close                       | Projec   | t        |      |       |              | R    | Sweave      |           |         |       |        |      |
|                | Quit S                      | Session  |          |      |       | жQ           | R    | HTML        |           |         |       |        |      |
|                | Lait                        |          |          | _    | _     | and a        | R    | Presenta    | ition     |         |       |        |      |
|                |                             |          |          |      |       |              | R    | Documer     | ntation   |         |       |        |      |
|                |                             |          |          |      |       |              |      |             |           |         |       |        |      |

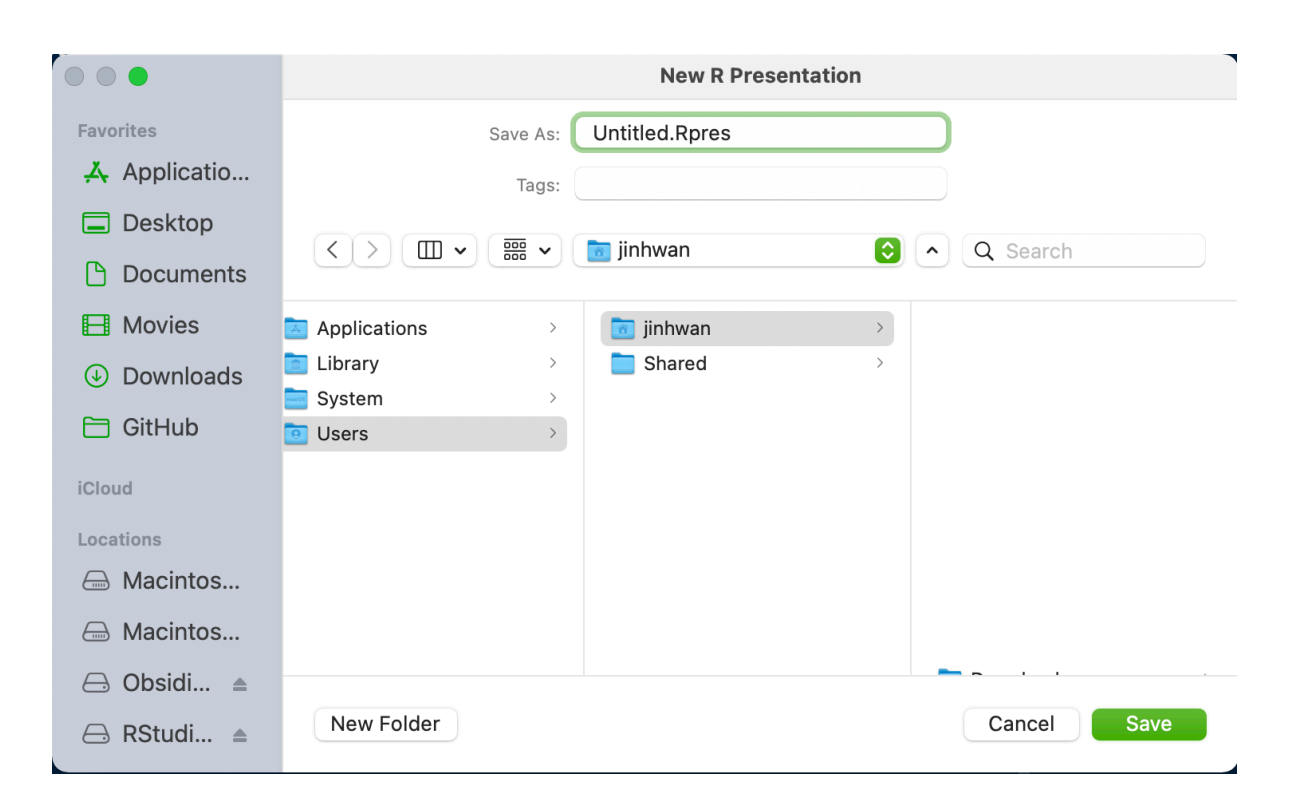

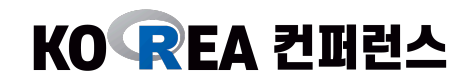

### Hello World

코드

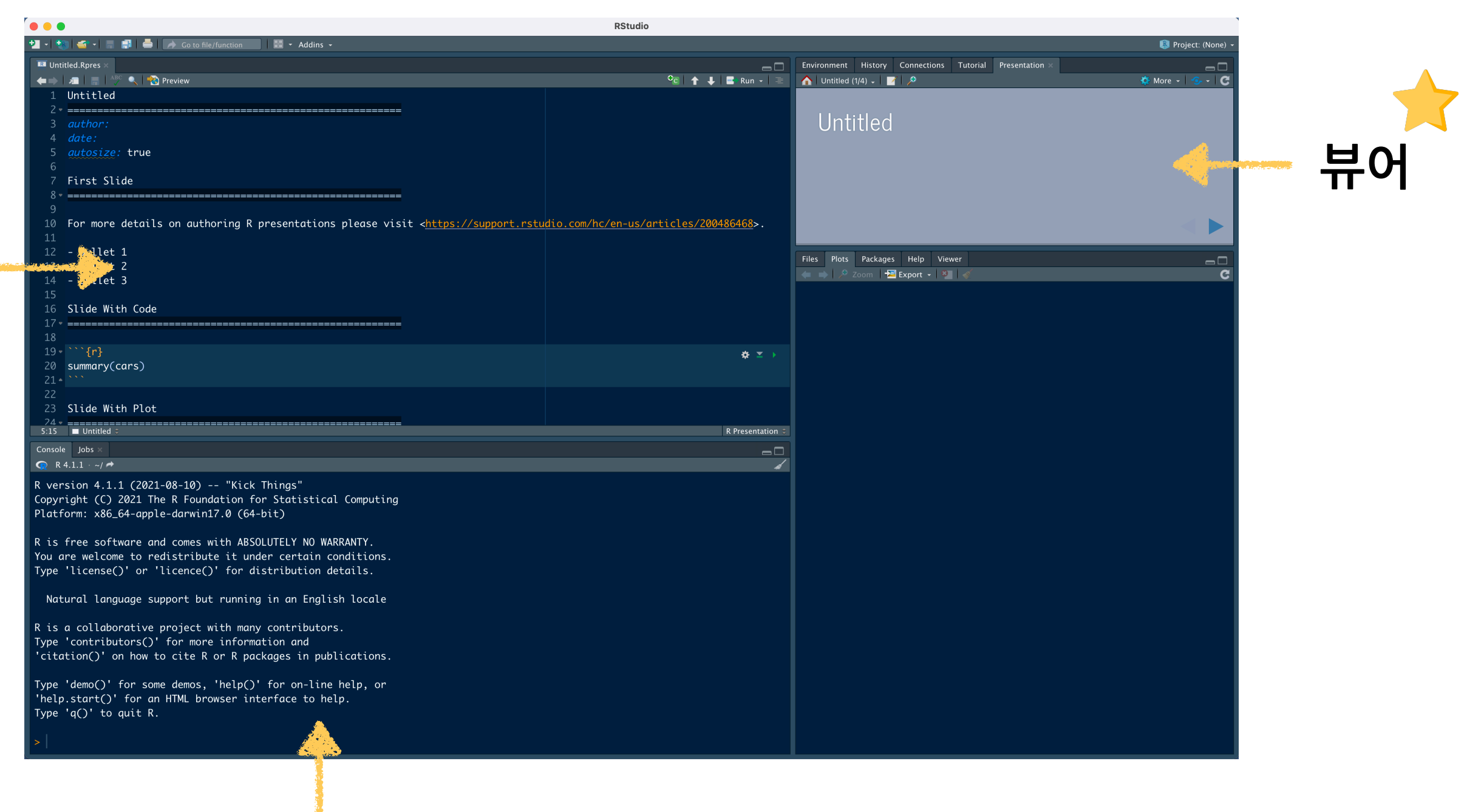

\* 테마와 색상은 다를 수 있음!

KO REA 컨퍼런스

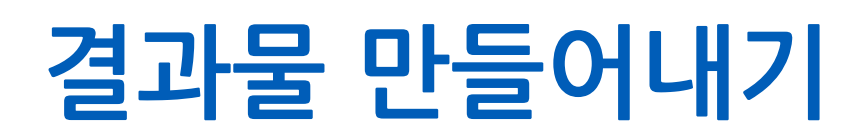

#### KO REA 컨퍼런스

#### 뷰어

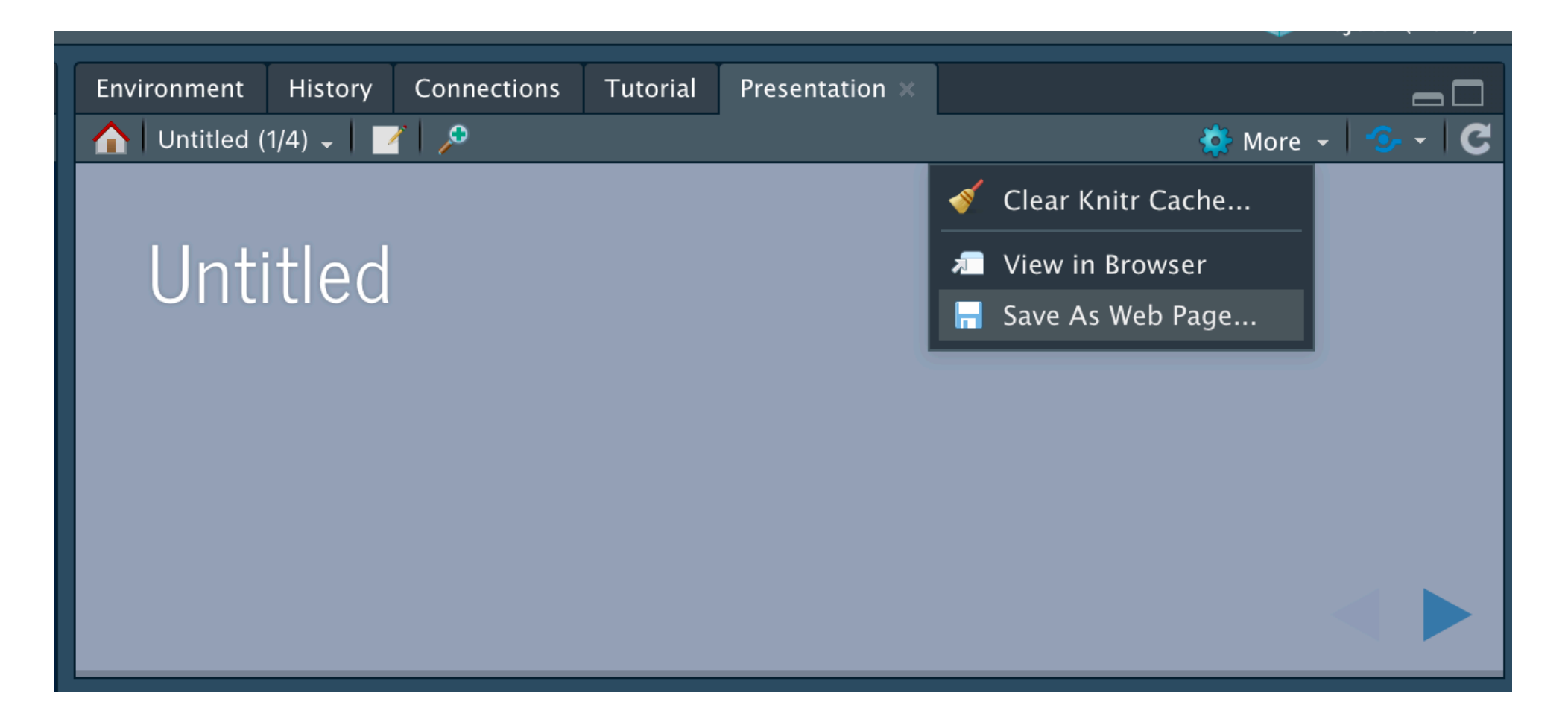

html 형태로도 만들어 공유할 수 있음 -> github page 등으로 export

수식등은 View in Browser 등을 통해서 보는 것이 더 편함  $y = x^2$  이런거

# 기초 사용법 - 페이지 만들기

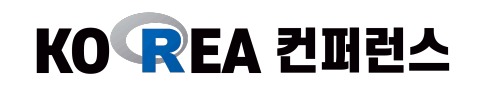

| 형식                  | 예시                                                                            | 결과                                                                                                    |
|---------------------|-------------------------------------------------------------------------------|----------------------------------------------------------------------------------------------------|
| [title]<br><br>[내용] | Second Page<br>Contents of Second Page<br>- Point 1<br>- Point 2<br>- Point 3 | Environment History Connections Tutorial Presentation ><br>Second Page<br>Contents of Second Page<br>Point 1<br>Point 2<br>Point 3 |

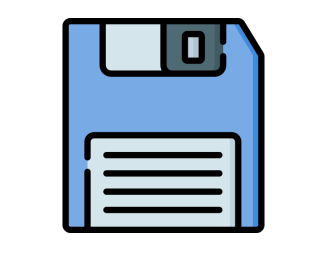

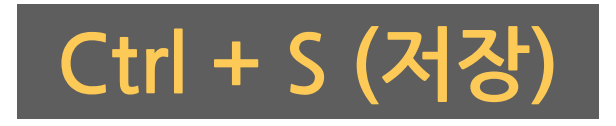

## 기초 사용법 - 코드 / 결과 더하기

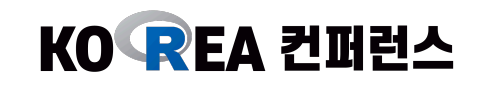

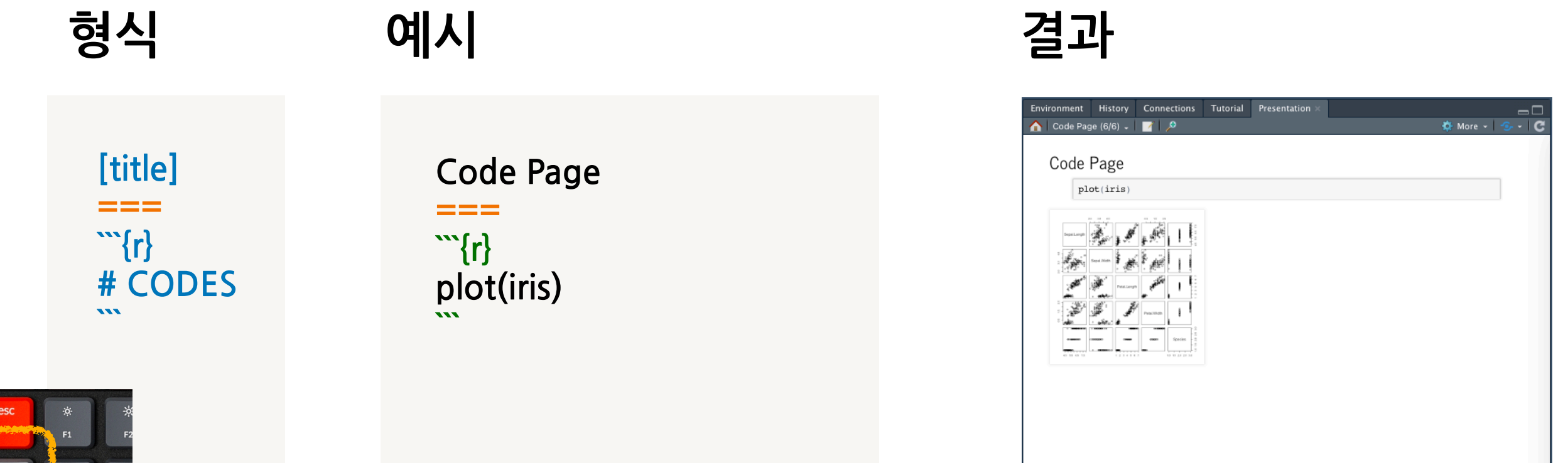

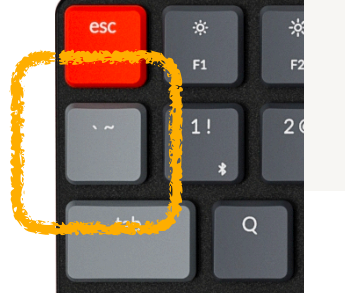

| Environment History | Connections Tutorial | Procentation 1  |             |
|---------------------|----------------------|-----------------|-------------|
| Code Page (7/8)     |                      | Presentation ×  | 🗖 🗠 🕹 🕹 🕹 🕹 |
|                     |                      |                 |             |
| Code Page           |                      |                 |             |
| plot(iris)          |                      |                 |             |
|                     |                      |                 |             |
|                     |                      |                 |             |
|                     |                      |                 |             |
|                     |                      |                 |             |
|                     |                      |                 |             |
|                     |                      |                 |             |
|                     |                      |                 |             |
|                     | ····(                |                 |             |
|                     | ۲, ev (۲, ev         | $a_1 = ralse_1$ |             |
|                     | nlot(iri             | ic)             |             |
|                     | ριστίπ               | 13/             |             |
|                     |                      |                 |             |
|                     |                      |                 |             |
|                     |                      |                 |             |
|                     |                      |                 |             |

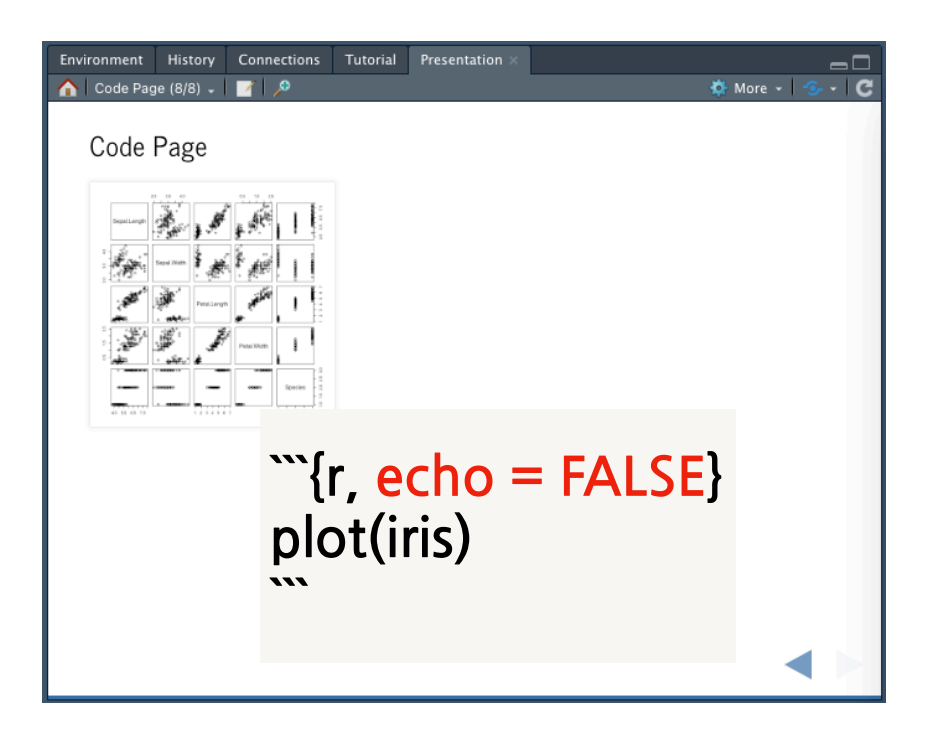

## 기초 사용법 - 페이지 나누기

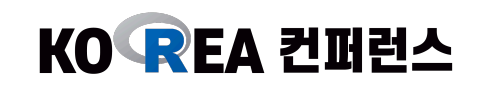

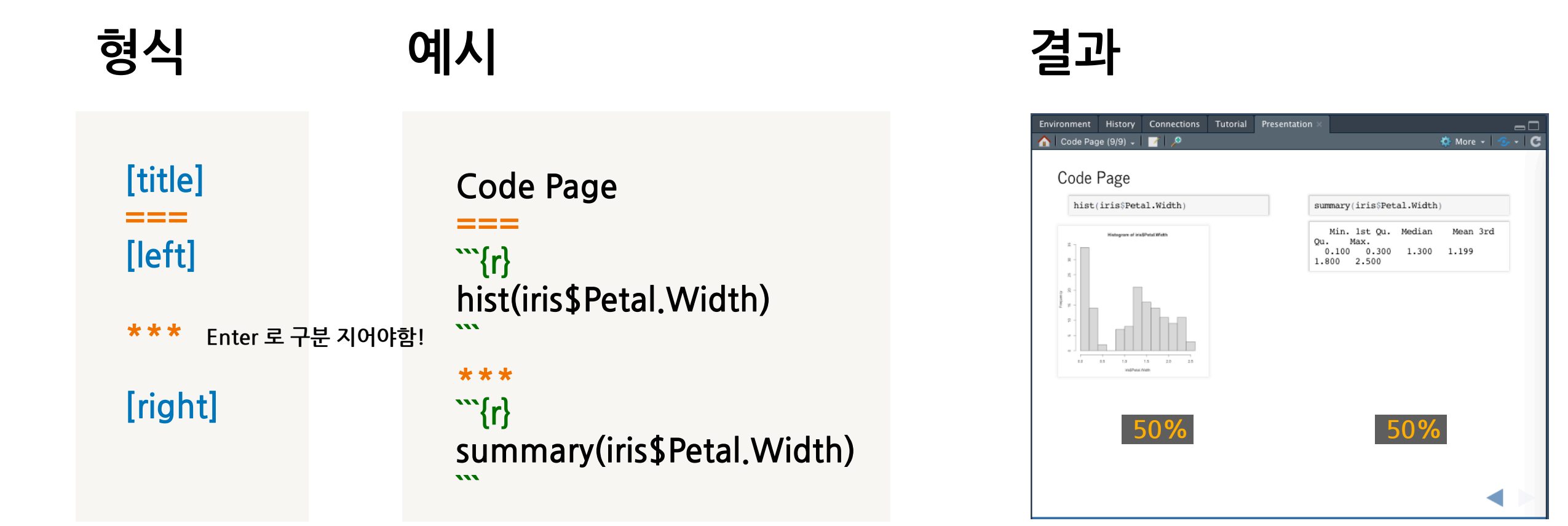

```
Code Page

====

left: 30%

``{r}

hist(iris$Petal.Width)

...

***

``{r}

summary(iris$Petal.Width)
```

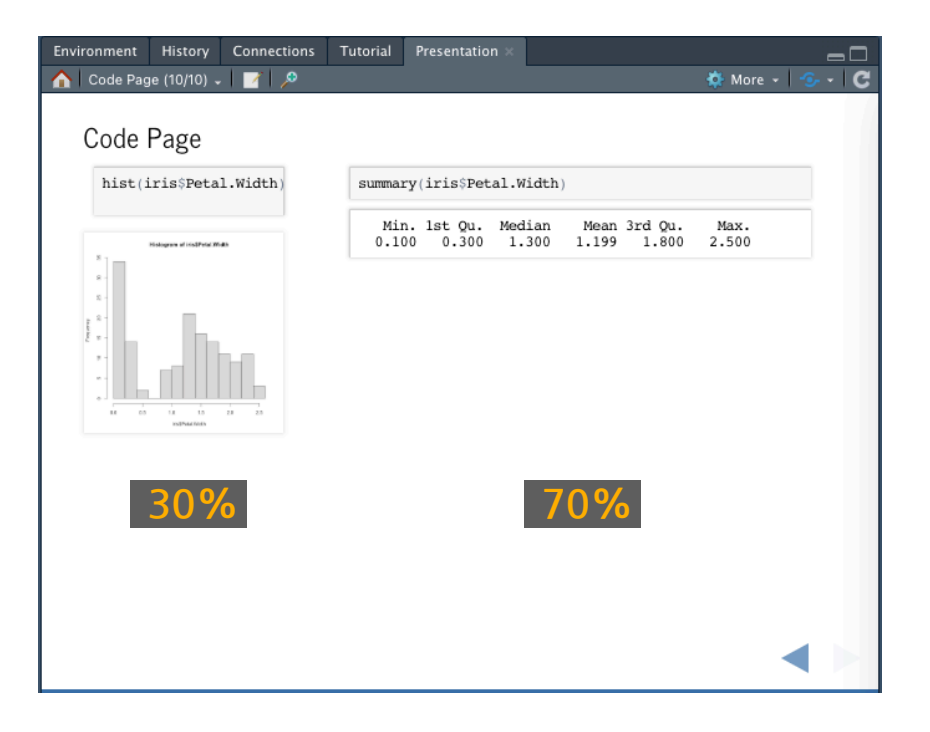

# 중급 사용법 - 페이지 전환

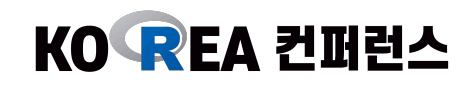

| 형식                                                     | 예시                                                                                    | 결과                  |
|--------------------------------------------------------|---------------------------------------------------------------------------------------|---------------------|
| [Rpres title]<br>author: ~<br>date: ~<br>transition: ~ | my Rpres<br>author: jhk0530<br>date: 21-11-19<br>autosize: true<br>transition: rotate | <ul> <li></li></ul> |

transition: none, linear, rotate, fade, zoom, concave

transition-speed: default, slow, fast

# 중급 사용법 - 슬라이드 타입

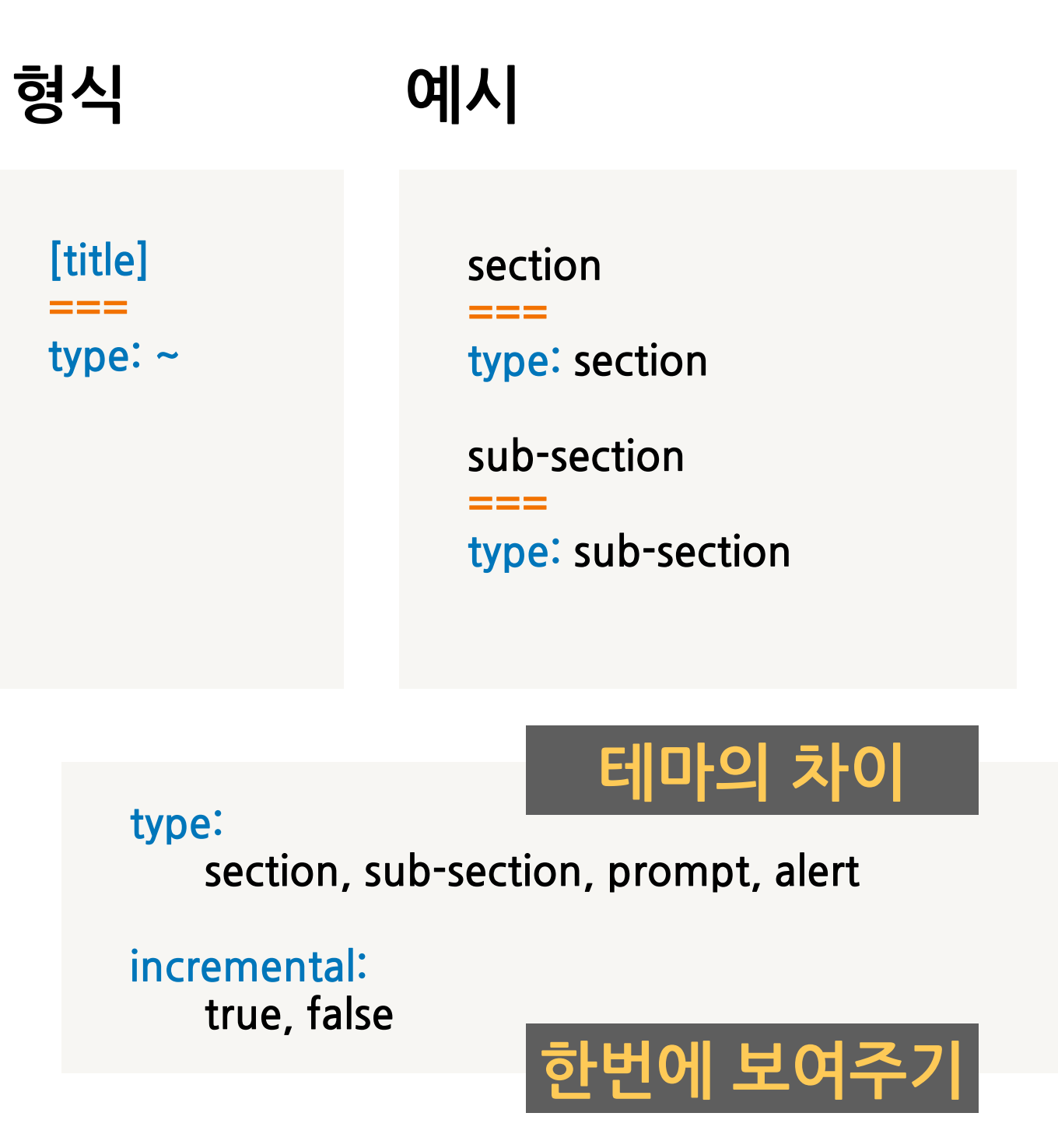

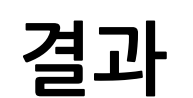

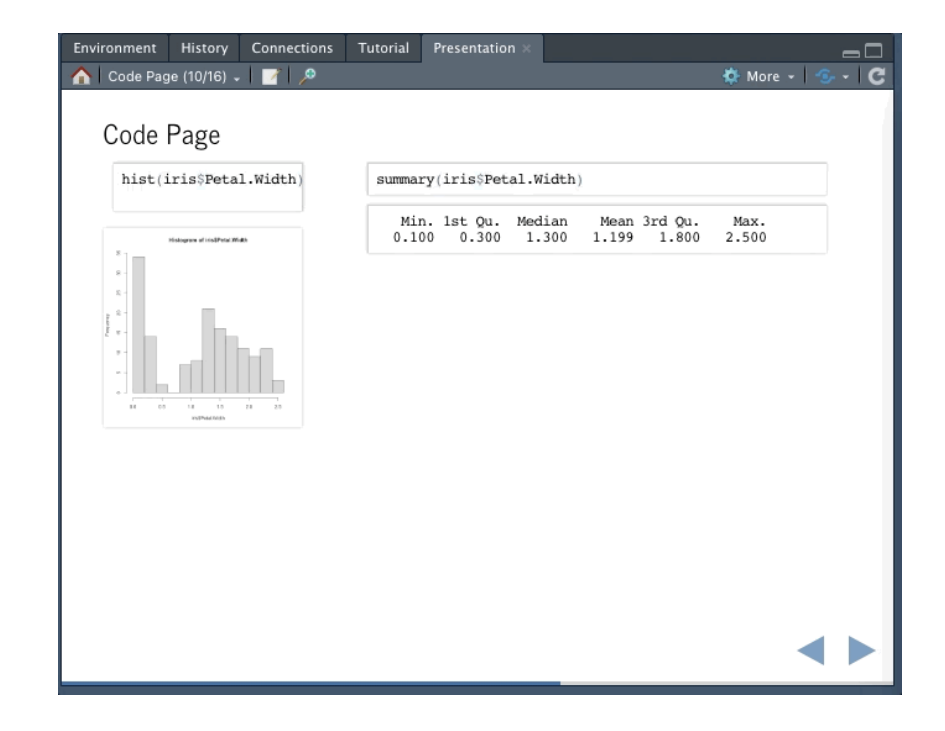

incremental

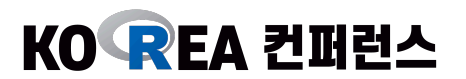

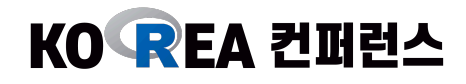

### 이 부분은 R 이외에 HTML / CSS 지식이 필요

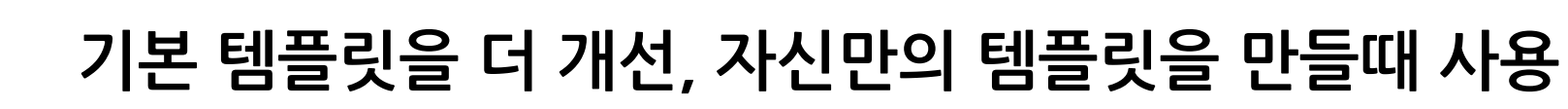

왠만하면 apperance 가 아닌, content에 집중하는 것이 더 도움 됨

#### 폰트 변경

#### \* 맨 처음 슬라이드에서 설정!

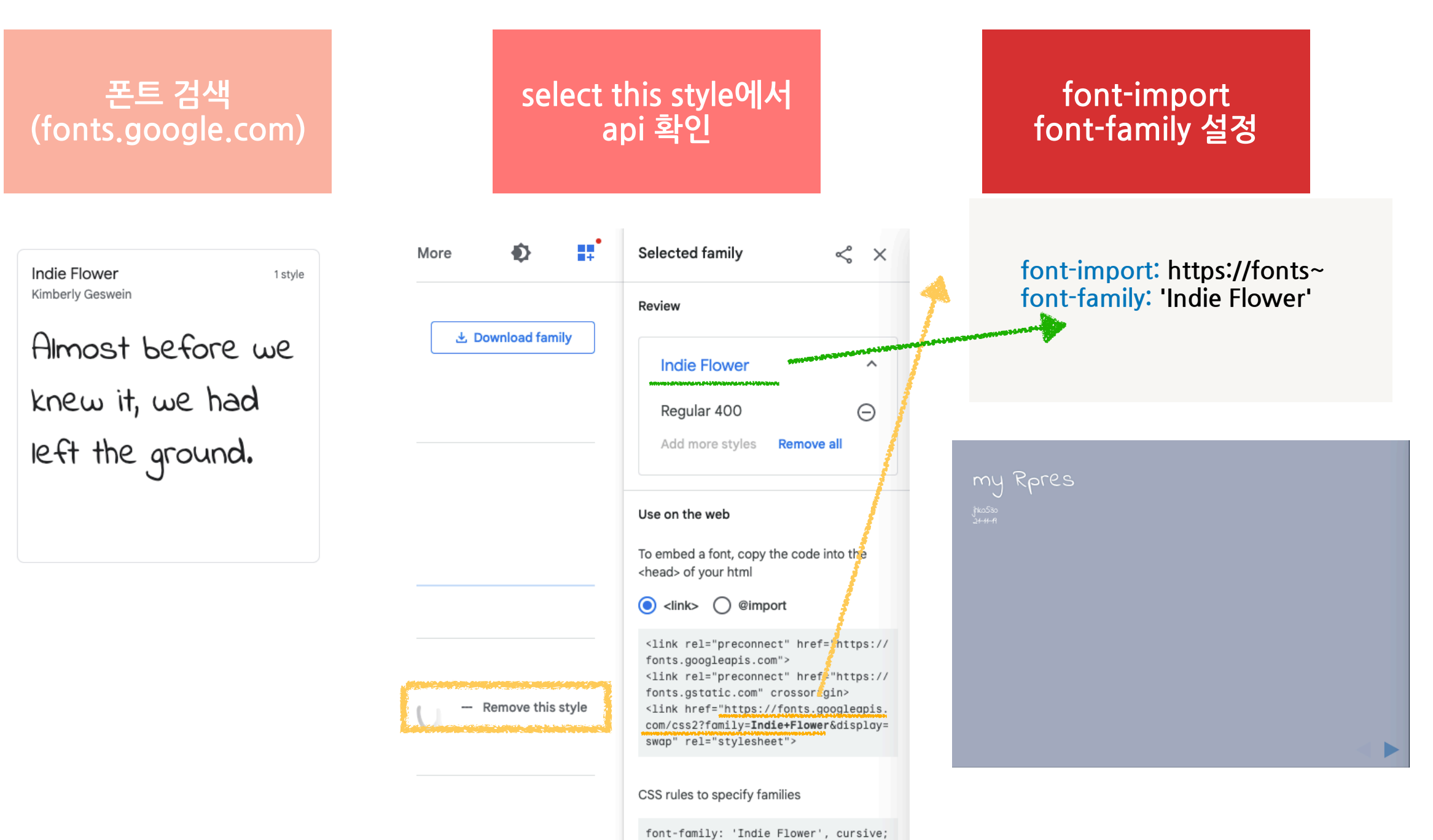

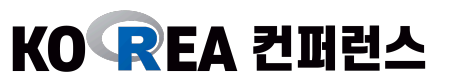

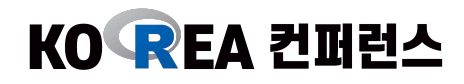

**기타 변경** : 첫 슬라이드의 화면 색상을 <mark>보라색,</mark> 섹션 헤더에 라임색

#341f97

#b8e994

## my Rpres

jhk0530 21-11-19

#### **First Slide**

For more details on authoring R presentations please visit https://support.rstudio.com/hc/en-us/articles/200486468.

- Bullet 1
- Bullet 2
- Bullet 3

#### **First Slide**

For more details on authoring R presentations please visit https://support.rstudio.com/hc/en-us/articles/200486468.

- Bullet 1
- Bullet 2
- Bullet 3

# my Rpres

jhk0530 21-11-19

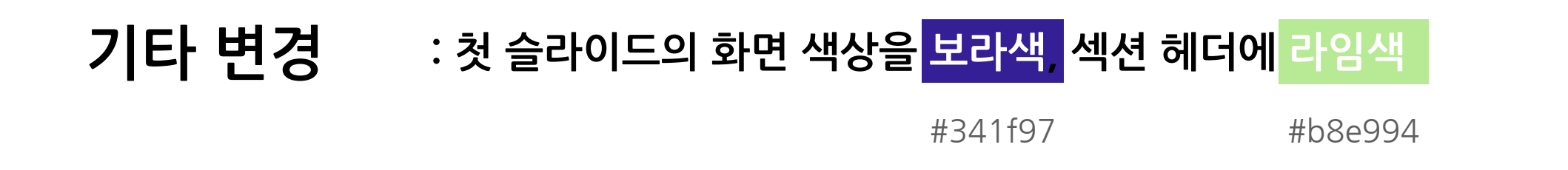

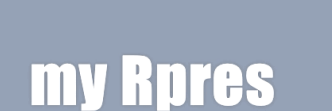

웹페이지에서 태그 검색 (브라우저) Ctrl + Shift + C

jhk0530 21-11-19

#### <style>

.section .reveal .state-background{
 background: #341f97
}

슬라이드 맨 앞에

<style> </style>로
 css 작성

.reveal h3{ background: #b8e994 }

</style>

my Rpres === author: jhk0530 ~

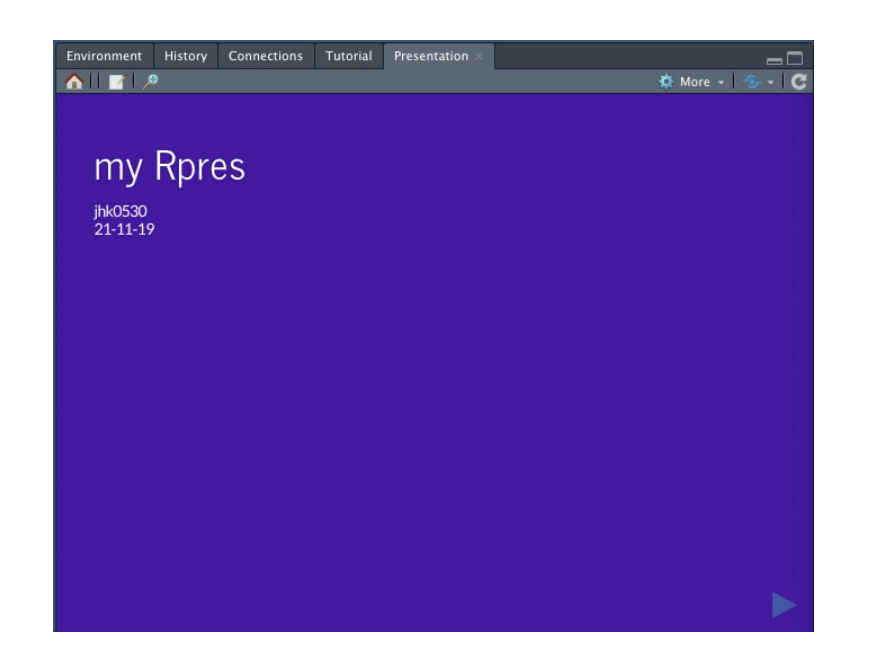

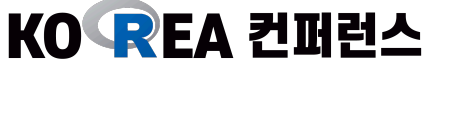

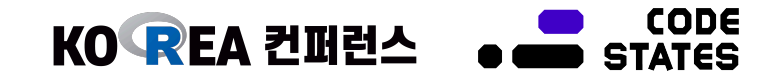

## 추천 & 레퍼런스

#### Rmarkdown 기초 (김진섭 @차라투)

https://blog.zarathu.com/posts/2019-01-03-rmarkdown/

### Rstudio 공식 아티클

https://support.rstudio.com/hc/en-us/articles/200486468

https://support.rstudio.com/hc/en-us/articles/200714013-Slide-Transitions-and-Navigation

https://support.rstudio.com/hc/en-us/articles/200532307-Customizing-Fonts-and-Appearance

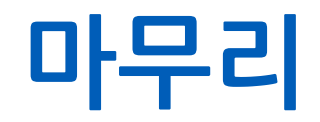

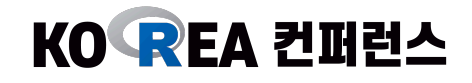

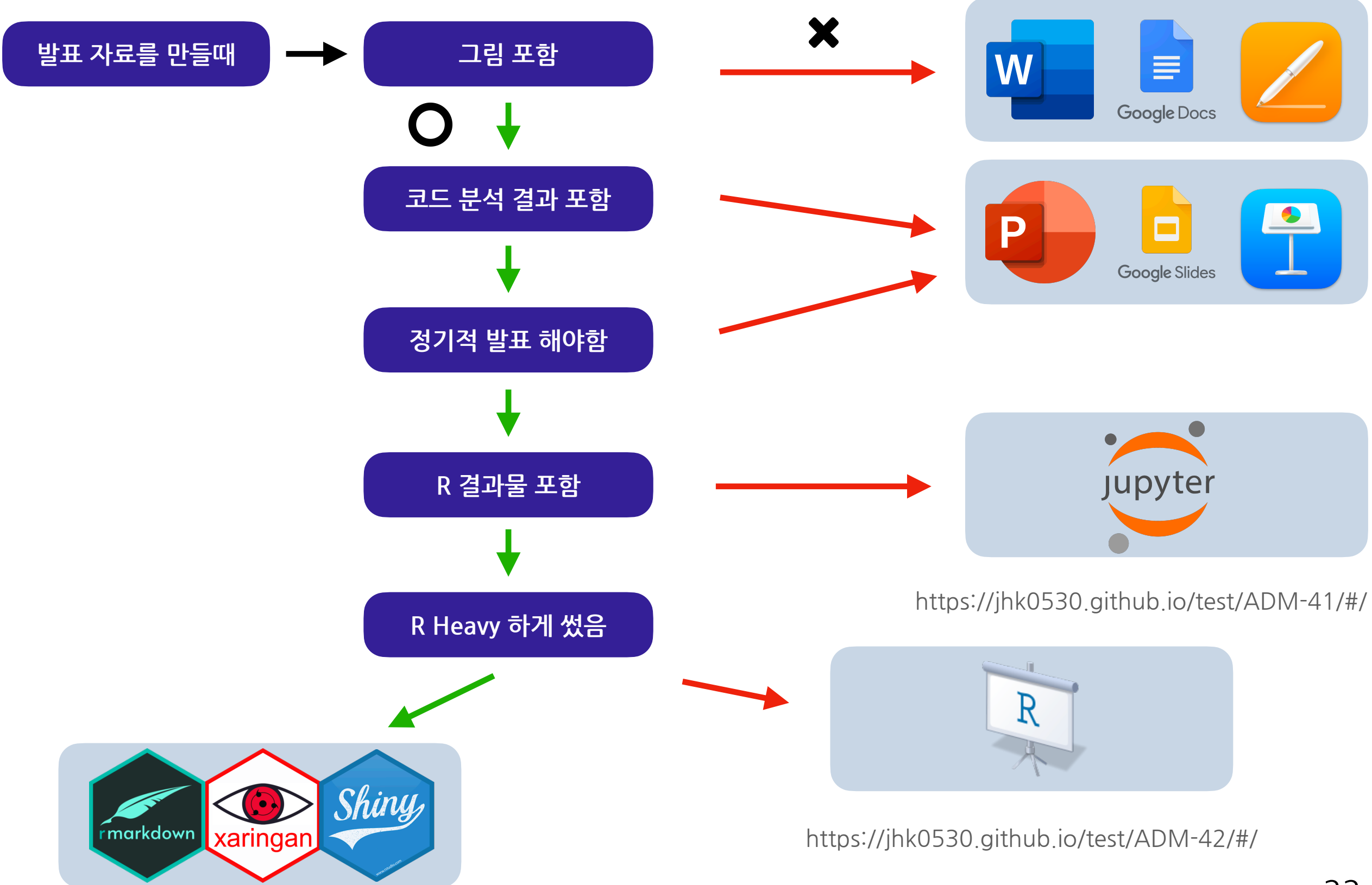

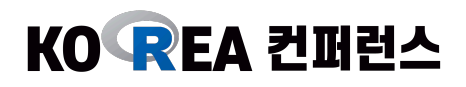

 풀리지 못한 질문이 있는 분들
 Google
 Inko530
 × □ ■ ♦ <</td>

 같이 업무하고 싶은 분들
 Google
 Inko530
 × □ ■ ♦ <</td>

 여러 의견 / 피드백이 있는 분들

 언제든 부담없이 연락주세요

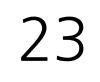

### 경청해 주셔서 감사합니다.

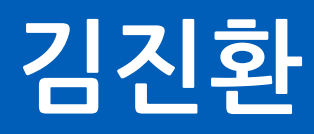

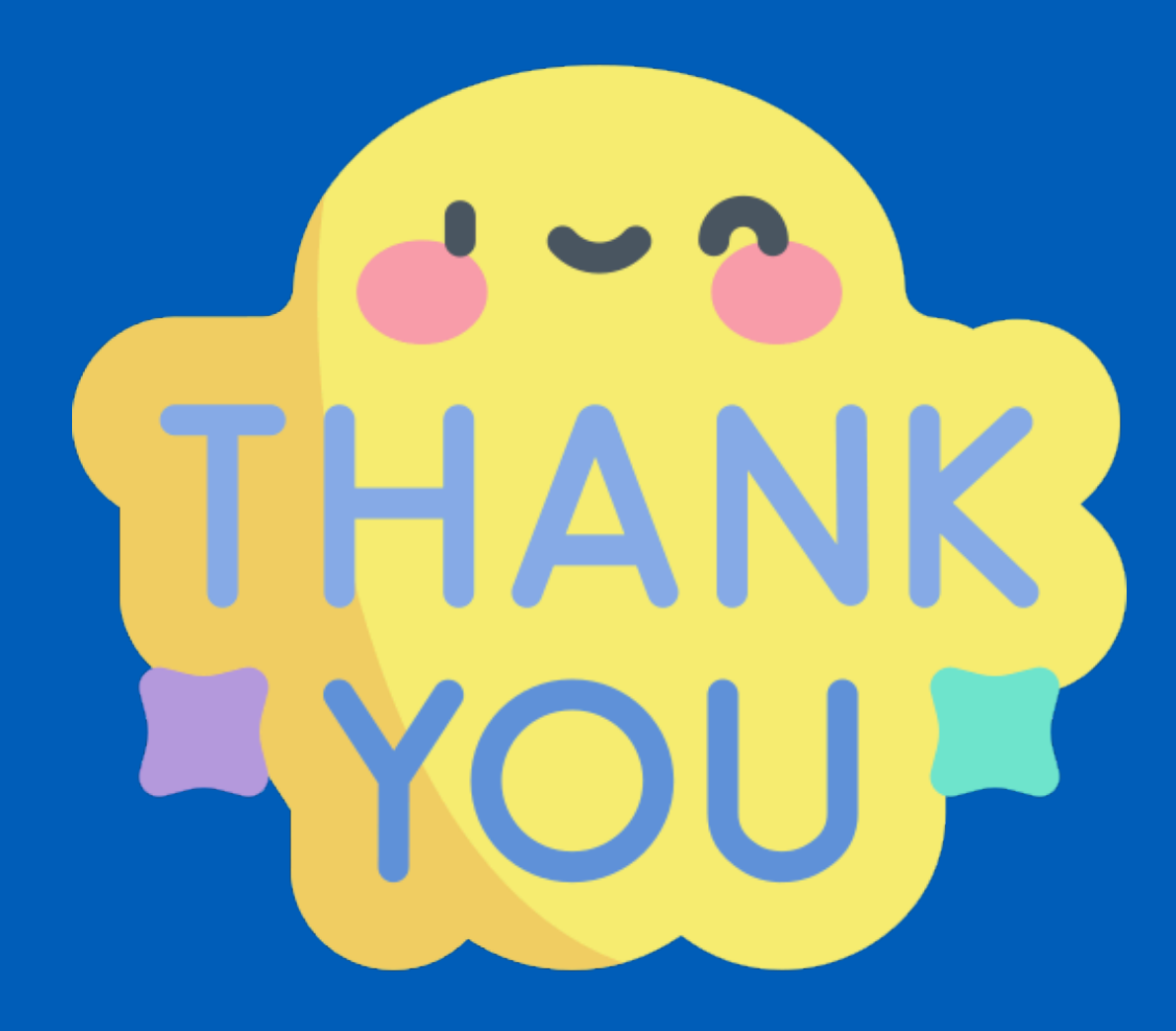